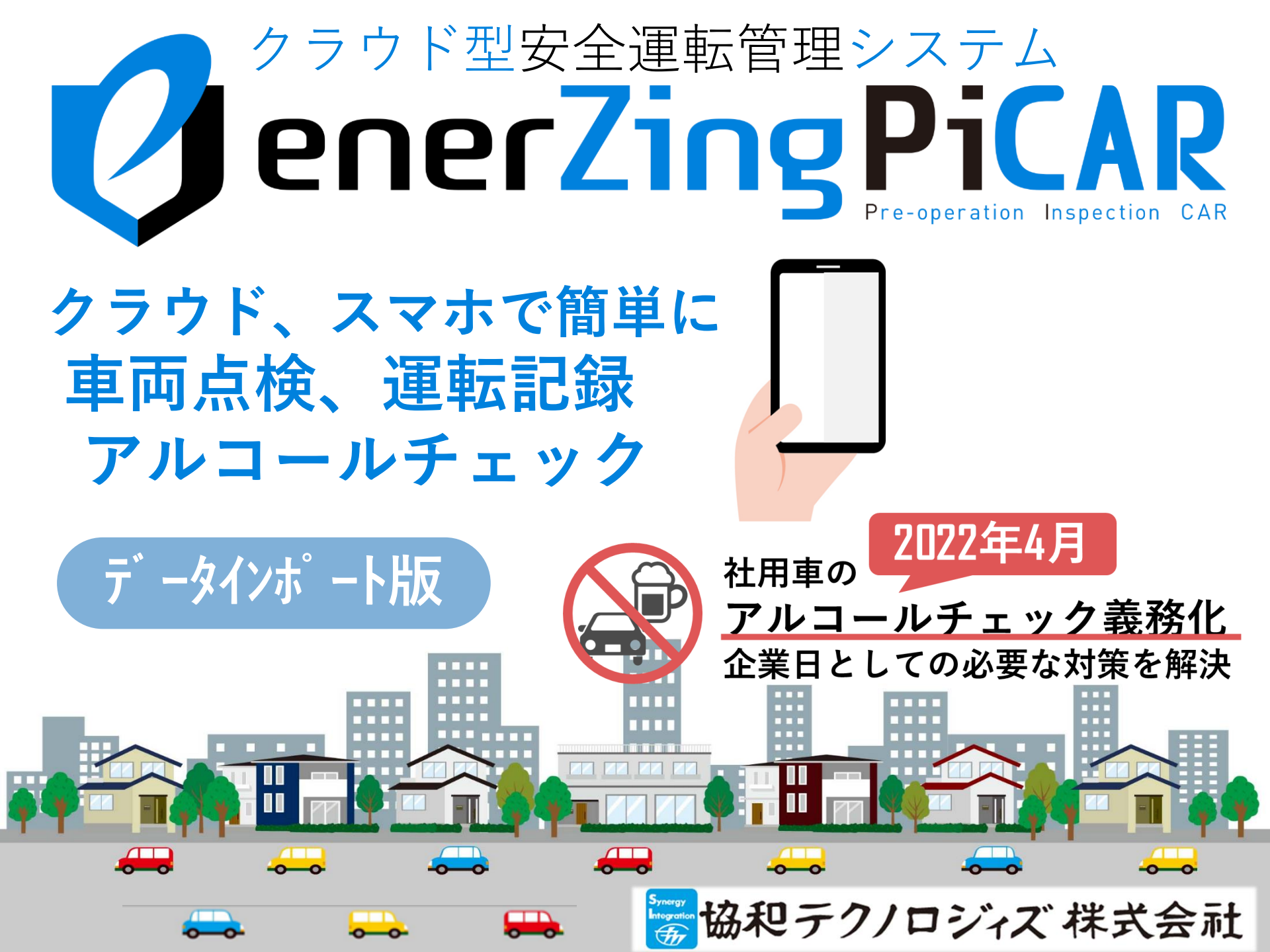

# インポート(事業所) ※初回のみ利用可

インポート機能では、各マスタをCSVファイルから登録することが出来ます。 事業所マスタをCSVファイルから登録します。

| インポート                                                                                                    |       |       | 操作説明                                                                                                    |
|----------------------------------------------------------------------------------------------------|-------|-------|----------------------------------------------------------------------------------------------------|
| 操作     ●       ● 取込     事業所       ● 取込     部門       ● 取込     ユーザー       ● 取込     車両       ● 取込     点検グループ       ● 取込     症線項目       ● 取込     確認ロール       ● 取込     収dateユーザー | デーク取込 |       | <ol> <li>①事業所の取込ボタンをクリックします。</li> <li>②インポート画面のポップアップが表示されます。</li> <li>③ファイル選択ボタンから、作成したCSVファイルを選択します。</li> <li>④取込ボタンをクリックします。</li> <li>※CSVファイルはカンマ区切りで作成して下さい。</li> <li>※CSVファイルの内容は下記をご確認下さい。</li> <li>※1列目はヘッダ名を入力して下さい。</li> </ol> |
|                                                                                                    |       | -5 取込 |                                                                                                    |

## CSVファイル

 事業所名,並び順,テナントコード

 本社,1,Demo

 東京本社,2,Demo

 江坂事業場,3,Demo

 遊賀事業所,4,Demo

 事業所名

 並び順

 テナントコード

 本社

 1

 Demo

 東京本社
 2

 江坂事業場

 3

 Demo

登録項目や列の順番については表をご確認ください。 ※項目は全て入力してください。 ※事業所名の重複チェックはしておりませんので、 既にマスタを登録されている場合は、重複して登録 されますのでご注意下さい。

# 🗖 インポート(部門) 🛛 ※初回のみ利用可

### 部門マスタをCSVファイルから登録します。 ※事業所マスタを登録してから部門マスタを登録してください。

| インポート                                                                                                    |                                                                     |      | 操作説明                                                                                                    |
|----------------------------------------------------------------------------------------------------|---------------------------------------------------------------------|------|----------------------------------------------------------------------------------------------------|
| 操作     ●       予 取込     事業所       予 取込     部門       予 取込     ユーザー       予 取込     車両       予 取込     点検グループ       予 取込     点検項目       予 取込     確認ロール       予 取込     updateユーザー | データ取込<br>() インポート画面<br>取込対象<br>部門<br>ファイル (20)<br>ファイルを選択 選択されていません |      | <ul> <li>①部門の取込ボタンをクリックします。</li> <li>②インポート画面のポップアップが表示されます。</li> <li>③ファイル選択ボタンから、作成したCSVファイルを選択します。</li> <li>④取込ボタンをクリックします。</li> <li>※CSVファイルはカンマ区切りで作成して下さい。</li> <li>※CSVファイルの内容は下記をご確認下さい。</li> <li>※1列目はヘッダ名を入力して下さい。</li> </ul> |
| CSVファイル                                                                                                    |                                                                     | 4 取込 |                                                                                                    |

事業所名,部門コード,部門名,並び順,親部門コード,テナントコード 本社,310,経営戦略室,1,,Demo 東京本社,411,東京本社,2,,Demo 本社,240,CS-Net事業部,3,,Demo 本社,272,IT7<sup>°</sup>ラットフォーム事業部,4,,Demo 本社,131,ITソリューション事業部,5,,Demo 登録項目や列の順番については表をご確認ください。 ※親部門コード以外は全て入力してください。 ※親子関係の部門が存在する場合は、親の部門を記入 してから子部門を記入してください。

| 事業所名 | 部門コード | 部門名           | 並び順 | 親部門コード | テナントコード |
|------|-------|---------------|-----|--------|---------|
| 本社   | 310   | 経営戦略室         | 1   |        | Demo    |
| 東京本社 | 411   | 東京本社          | 2   |        | Demo    |
| 本社   | 240   | CS-Net事業部     | 3   |        | Demo    |
| 本社   | 272   | ITプラットフォーム事業部 | 4   | 411    | Demo    |

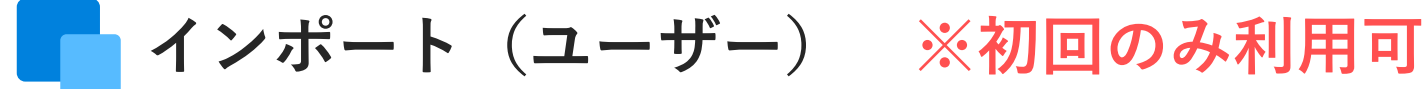

### ユーザーマスタをCSVファイルから登録します。 ※ユーザーマスタは確認ロールの設定を行う為に2回インポート機能を利用します。

| インポート                                                                                                    |                                                                                               |                                             |                                                                   |                     |                   |                         | 操                                                                                          | 作説明                                                                                                    |                                                                                                    |                                                      |                                                                                                    |                                            |
|----------------------------------------------------------------------------------------------------|-----------------------------------------------------------------------------------------------|---------------------------------------------|-------------------------------------------------------------------|---------------------|-------------------|-------------------------|--------------------------------------------------------------------------------------------|----------------------------------------------------------------------------------------------------|----------------------------------------------------------------------------------------------------|------------------------------------------------------|----------------------------------------------------------------------------------------------------|--------------------------------------------|
| 操作     ●       1     取込     事業所       1     取込     部門       1     取込     二一千一       1     取込     車両       1     取込     点検グル       1     取込     点検グル       1     取込     点検グル       1     取込     点検グル       1     取込     点検びれ       1     取込     山(和10)       1     取込     山(和10) | - ブ<br>1<br>リレ<br>コーザー                                                                        | データ取<br>(〕 -<br>取辺<br>ユ・<br>ファ<br>ファ<br>ファ  | 込<br>(ンポート画面<br>、対象<br>ーザー<br>マイル 後刻<br>アイルを選択 選択され               | ていません               |                   |                         | (1)=<br>(2)=<br>(3)=<br>(3)=<br>(4)=<br>(4)=<br>(4)=<br>(4)=<br>(4)=<br>(4)=<br>(4)=<br>(4 | ューザーC<br>インポー<br>ファイル<br>レを選択<br>Q込ボタン<br>SVファ・<br>SVファ・<br>SVファ・                                                                            | の取込ボタボタ<br>い画ボすの<br>いした<br>の<br>の<br>の<br>の<br>の<br>名<br>を<br>ノ<br>レ<br>し<br>カ<br>ン<br>イ<br>ル<br>の<br>内<br>で<br>の<br>で<br>の<br>の<br>の<br>の<br>の<br>の<br>の<br>の<br>の<br>の<br>の<br>の<br>の<br>の<br>の | ンをクリ<br>ップアッ<br>クします<br>マ区切り<br>は下記を<br>入力して         | リックしま <sup>-</sup><br>→ プが表示;<br>F成したCS<br>-。<br>-。<br>-。<br>-。<br>-。<br>-。<br>-。<br>-。<br>-。<br>-。 | す。<br>されます。<br>Vファイ<br><b>て下さい。</b><br>さい。 |
| CSV7                                                                                                    | ァイル                                                                                           | _                                           |                                                                   |                     |                   | 🛃 取込                    | ~~~~~~~~~~~~~~~~~~~~~~~~~~~~~~~~~~~~~~~                                                    | 여규ロ노                                                                                                    | 可でであり                                                                                                    |                                                      |                                                                                                    | =                                          |
| <u>ロード、名前</u> ,<br>100001,茂木<br>100002,大森<br>100003,天野<br>100004,大内                                                                                                    | 、<br>名前力ナ,電話番号,<br>籠也,モギリュウヤ,0901<br>知明,オオモリトモアキ,090<br>發佳,アネフ,74か,09098;<br>良弥,オオウチ,リョウヤ,080 | <u>************************************</u> | <u>8.</u><br>着,承認者,安全運転管理:<br>,Demo↔<br>lemo↔<br>lemo↔<br>1,Demo↔ | <u></u><br>者,管理部,シ: | <u></u> ステム管理者,部門 | <u>IW110</u><br>コード,テナン | 宜<br>く<br>※<br>※<br>※                                                                      | 蘇頃日や<br>だす<br>す<br>で<br>両<br>ち<br>で<br>に<br>て<br>の<br>で<br>て<br>の<br>で<br>の<br>で<br>の<br>の<br>の<br>の<br>の<br>の<br>の<br>の<br>の<br>の<br>の<br>の | 列の順番に<br>責任者〜ジ<br>場合は「1<br>部門ごとに<br>、各権限以                                                                                                    | -ついて<br>/ ステム<br>] を入力<br>こ1から入<br>人外は全 <sup>-</sup> | は表をご確<br>管理者は権<br>してくだる<br>、力してくす<br>て入力して                                                          | 認<br>限を<br>さい。<br>どさい。<br>ください。            |
| コード                                                                                                    | 名前                                                                                            | 名前カナ                                        | 電話番号                                                              | 並び順                 | 車両管理<br>責任者       | 承認者                     | 安全運転<br>管理者                                                                                | 管理部                                                                                                    | システム<br>管理者                                                                                                    | 部門<br>コード                                            | テナント<br>コード                                                                                         |                                            |
| 100001                                                                                                    | 茂木 龍也                                                                                         | モキ゛リュウヤ                                     | 09012345678                                                       | 1                   | 1                 | 1                       |                                                                                            |                                                                                                    |                                                                                                    | 100                                                  | Demo                                                                                                |                                            |
| 100002                                                                                                    | 大森 知明                                                                                         | オオモリ トモアキ                                   | 09012123434                                                       | 1                   | 1                 | 1                       |                                                                                            |                                                                                                    |                                                                                                    | 200                                                  | Demo                                                                                                |                                            |
| 100003                                                                                                    | 天野 愛佳                                                                                         | アマノ アイカ                                     | 09098765432                                                       | 1                   |                   |                         |                                                                                            | 1                                                                                                    |                                                                                                    | 201                                                  | Demo                                                                                                |                                            |
| 100004                                                                                                    | 大内 良弥                                                                                         | オオウチ リョウヤ                                   | 08012334433                                                       | 2                   |                   |                         | 1                                                                                          |                                                                                                    | 1                                                                                                    | 201                                                  | Demo                                                                                                |                                            |

# 🗖 インポート(車両) 🛛 ※初回のみ利用可

## 車両マスタをCSVファイルから登録します。

※部門・ユーザーマスタを登録してから車両マスタを登録してください。

| インポー | Þ          |                  |            | 操作説明                                               |
|------|------------|------------------|------------|----------------------------------------------------|
| 操作   | <b>^</b>   | データ取込            |            |                                                    |
| 🚽 取込 | 事業所        | () インポート画面       | <b>S X</b> | ①車両の取込ボタンをクリックします。                                 |
| 🛃 取込 | 部門         |                  |            | ②インホート画面のホックアックが表示されます。<br>③ファイル選択ボタンから 作成したCSVファイ |
| - 取込 | ユーザー       | 取込対象             |            | いを選択します。                                           |
| 🛃 取込 | 車両         | ファイル 🔊           |            | ④取込ボタンをクリックします。                                    |
| 🚽 取込 | 点検グループ     | ファイルを選択選択されていません |            |                                                    |
| 🚽 取込 | 点検項目       |                  |            | ※CSVファイルはカンマ区切りで作成して下さい。                           |
| 🚽 取込 | 確認ロール      |                  |            | ※USVノアイルの内谷は下記をご確認下さい。<br>※1列日はヘッダ名を入力して下さい        |
| 🚽 取込 | updateユーザー |                  |            |                                                    |
|      |            | -                |            |                                                    |
|      |            |                  | - 取込       |                                                    |
| CSV  | /ファイル      |                  |            |                                                    |

地名,分類番号,用途名,番号,車両名,並び順,部門コード,レンタカー,車両管理責任者,テナントコード。 なにわ,480,つ,9471,ハイゼットカーゴ,1,175,,00528,Demoe なにわ,400,に,5140,パートナー,2,175,,01073,Demoe なにわ,400,は,9504,ADエキスパート,3,175,,00422,Demoe なにわ,347,て,8800,マジェスタ乗用,1,340,,30102,Demoe なにわ,480,た,8880,ハイゼット,1,131,,00880,Demoe 登録項目や列の順番については表をご確認ください。 ※地名~番号までがナンバープレートの情報です。 ※レンタカーの場合は「〇」を入力してください。 ※並び順は部門ごとに1から入力してください。 ※車両管理責任者はユーザーのコードを入力してください。

| 地名  | 分類番号 | 用途名 | 番号   | 車両名      | 並び順 | 部門<br>コード | レンタカー | 車両管理<br>責任者 | テナント<br>コード |
|-----|------|-----|------|----------|-----|-----------|-------|-------------|-------------|
| なにわ | 480  | っ   | 9471 | ハイゼットカーゴ | 1   | 175       |       | 00528       | Demo        |
| なにわ | 400  | に   | 5140 | パートナー    | 2   | 175       |       | 01073       | Demo        |
| なにわ | 400  | は   | 9504 | ADエキスパート | 3   | 175       |       | 00422       | Demo        |
| なにわ | 347  | 7   | 8800 | マジェスタ乗用  | 1   | 340       |       | 30102       | Demo        |

インポート(点検グループ) ※初回のみ利用可

### 点検項目マスタの点検グループをCSVファイルから登録します。

| インポート           |                                                     |      |
|-----------------|-----------------------------------------------------|------|
| 操作              | データ取込                                               |      |
| • 取込 事業所        |                                                     |      |
| - 取込 部門         |                                                     |      |
| 🛃 取込 ユーザー       | 取込対象                                                |      |
| 1 取込 車両         | 点検グループ                                              |      |
| 1 取込 点検グループ     | ファイル 酸 の ファイル 酸 の の の の の の の の の の の の の の の の の の |      |
| 取込 点検項目         | シアイルを選択したいよどの                                       |      |
| ▲ 取込 確認ロール      |                                                     |      |
| 🚦 取込 updateユーザー |                                                     |      |
|                 |                                                     |      |
|                 |                                                     |      |
|                 |                                                     | - 取込 |

### 操作説明

①点検グループの取込ボタンをクリックします。 ②インポート画面のポップアップが表示されます。 ③ファイル選択ボタンから、作成したCSVファイ ルを選択します。 ④取込ボタンをクリックします。

### ※CSVファイルはカンマ区切りで作成して下さい。 ※CSVファイルの内容は下記をご確認下さい。 ※1列目はヘッダ名を入力して下さい。

### CSVファイル

<u>点検グループ名,並び順,テナントコード</u> 運転席,1,Demo↩ ボンネット,2,Demo↩ 前部,3,Demo↩ 後部,4,Demo<del><</del> 確認事項,5,Demo<del><</del>

| 点検グループ名 | 並び順 | テナントコード |
|---------|-----|---------|
| 運転席     | 1   | Demo    |
| ボンネット   | 2   | Demo    |
| 前部      | 3   | Demo    |
| 後部      | 4   | Demo    |

登録項目や列の順番については表をご確認ください。 ※項目は全て入力してください。 ※点検グループ名の重複チェックはしておりませんので、 既にマスタを登録されている場合は、重複して登録 されますのでご注意下さい。

### 点検項目マスタの点検項目をCSVファイルから登録します。 ※点検グループを登録してから点検項目マスタを登録してください。

| インポー                                                                                                    | - ト                                                                                                    |                                                                                                    |                             |                     |                                       | 操作説明                                                                                                    |                                                                                                 |                                                                             |
|----------------------------------------------------------------------------------------------------|----------------------------------------------------------------------------------------------------|----------------------------------------------------------------------------------------------------|-----------------------------|---------------------|---------------------------------------|----------------------------------------------------------------------------------------------------|-------------------------------------------------------------------------------------------------|-----------------------------------------------------------------------------|
| 操作<br>- 5 取<br>- 5 取<br>- 5 和<br>- 5 和 | <ul> <li>事業所</li> <li>部門</li> <li>ユーザー</li> <li>車両</li> <li>点検グループ</li> <li>点検項目</li> <li>確認ロール</li> <li>updateユーザー</li> </ul> | データ取込<br>() インポート画面<br>取込対象<br>点検項目<br>ファイル 図<br>ファイルを選択 選択されていま                                        | €ぜん                         |                     |                                       | <ol> <li>①点検項目の</li> <li>②インポート</li> <li>③ファイル通<br/>ルを選択し</li> <li>④取込ボタン</li> <li>※CSVファイ<br/>※CSVファイ<br/>※1列目はへ</li> </ol> | の取込ボタンをク<br>ト画面のポップア<br>選択ボタンから、<br>します。<br>ンをクリックしま<br>イルはカンマ区切<br>イルの内容は下記<br>、ッダ名を入力して       | リックします。<br>ップが表示されます。<br>作成したCSVファイ<br>す。<br><b>りで作成して下さい。<br/>をご確認下さい。</b> |
|                                                                                                    |                                                                                                    |                                                                                                    |                             |                     | - 取込                                  |                                                                                                    |                                                                                                 |                                                                             |
| CS                                                                                                    | <b>V ノ ア イ ル</b><br>箇所名,項目名,項目区<br>ブレーキ・ペダル,踏みしろ<br>ブレーキ・レバー,引きしろ,<br>ウィンドウオッシャ・ワイパー,量、<br>外観,キズ・へこみ等,50                       | 分,必須,並び順,点検グループ名<br>、きき具合、片ぎき,50,1,1,運転/<br>50,1,2,運転席,Demo↔<br>噴射状態、払拭状態,50,,3,運転/<br>,1,1,ボンネット,Demo↔ | ,テナント<br>ま,Demo↩<br>帮,Demo↩ | <u>-18</u><br>⊒ — k | 登録項<br>※必須目<br>「4<br>「5<br>※並び<br>※並び | 目や列の順番に<br>し外は全て入力し<br>し分は「10:文字<br>0:チェック2パター<br>0:チェック3パター<br>0:リスト」となり<br>し、力の場合は必須<br>い順は点検グルーフ                          | Oいては表をご確認<br>してください。<br>列」「20:数値」<br>-ン(√or空欄)」<br>-ン(√or-or空構<br>ます。<br>頁列に「1」を入た<br>プごとに1から入た | 認ください。<br>「30:日付」<br>闌)」<br>りしてください。<br>りしてください。                            |
|                                                                                                    | 箇所名                                                                                                    | 項目名                                                                                                    | 項目区分                        | 必須                  | 並び順                                   | 点検グループ名                                                                                                    | テナントコード                                                                                         |                                                                             |
|                                                                                                    | ブレーキ・ペダ゙ル                                                                                                    | 踏みしろ、きき具合、片ぎき                                                                                           | 50                          | 1                   | 1                                     | 運転席                                                                                                    | Demo                                                                                            |                                                                             |
|                                                                                                    | 7 レーキ・レハ –                                                                                                    | 引きしろ                                                                                                    | 50                          | 1                   | 2                                     | 運転席                                                                                                    | Demo                                                                                            |                                                                             |
|                                                                                                    | ウィント゛ウオッシャ・ワイハ゜ー                                                                                                    | 量、噴射状態、払拭状態                                                                                             | 50                          |                     | 3                                     | 運転席                                                                                                    | Demo                                                                                            |                                                                             |
|                                                                                                    | 外観                                                                                                    | キズ・へこみ等                                                                                                 | 50                          | 1                   | 1                                     | ボンネット                                                                                                    | Demo                                                                                            |                                                                             |

📥 インポート(確認ロール) 🛛 ※初回のみ利用可

確認ロールマスタをCSVファイルから登録します。 ※ユーザーマスタを登録してから確認ロールマスタを登録してください。

| インポート                                                                                                    |                                                                                        |      | 操作説明                                                                                                    |
|----------------------------------------------------------------------------------------------------|----------------------------------------------------------------------------------------|------|----------------------------------------------------------------------------------------------------|
| 操作        ・ 取込     事業所       ・ 取込     部門       ・ 取込     コーザー       ・ 取込     車両       ・ 取込     点検グルーブ       ・ 取込     点検項目       ・ 取込     確認ロール       ・ 取込     updateユーザー | <ul> <li>データ取込         <ol> <li>インポート画面             </li> <li>取込対象</li></ol></li></ul> |      | <ul> <li>①確認ロールの取込ボタンをクリックします。</li> <li>②インポート画面のポップアップが表示されます。</li> <li>③ファイル選択ボタンから、作成したCSVファイルを選択します。</li> <li>④取込ボタンをクリックします。</li> <li>※CSVファイルはカンマ区切りで作成して下さい。</li> <li>※CSVファイルの内容は下記をご確認下さい。</li> <li>※1列目はヘッダ名を入力して下さい。</li> </ul> |
| CSVファイル                                                                                                    |                                                                                        | 2 取这 |                                                                                                    |

確認ロール名,並び順,ユーザーコード1,ユーザーコード2,ユーザーコード3,ユーザーコード3,ユーザーコード3,ユーザーコード4,ユーザーコード1、テナント 経営戦略室,1,00472,00759,,...,,Demo 東京本社,2,00702,00044,,.,,Demo CS-Net事業部,3,00994,00224,...,Demo UTANALIAN LAWARD DEMO CS-Net事業部,3,00994,00224,...,Demo UTANALIAN LAWARD DEMO CS-Net事業部,3,00994,00224,...,Demo UTANALIAN LAWARD DEMO CS-Net事業部,3,00994,00224,...,Demo UTANALIAN LAWARD DEMO CS-Net事業部,3,00994,00224,...,Demo UTANALIAN LAWARD DEMO CS-Net事業部,3,00994,00224,...,Demo UTANALIAN LAWARD DEMO CS-Net事業部,3,00994,00224,...,Demo CS-Net事業部,3,00994,00224,...,Demo CS-Net事業部,3,0094,00224,...,Demo CS-Net事業部,3,0094,00224,...,Demo CS-Net事業部,3,0094,00224,...,Demo CS-Net事業部,3,0094,00224,...,Demo CS-Net事業部,3,0094,00224,...,Demo CS-Net事業部,3,0094,00224,...,Demo CS-Net事業 CS-Net事業 CS-Net事業 CS-Net事業 CS-Net事業 CS-Net事業 CS-Net事業 CS-Net事業 CS-Net事業 CS-Net事業 CS-Net事業 CS-Net事業 CS-Net事業 CS-Net事業 CS-Net事業 CS-Net事業 CS-Net事業 CS-Net事業 CS-Net事 CS-Net CS-Net

| 確認ロール名    | 並び順 | ユーザー<br>コード1 | ユーザー<br>コード2 | ユーザー<br>コード3 | ユーザー<br>コード4 | ユーザー<br>コード5 | ユーザー<br>コード6 | ユーザー<br>コード7 | ユーザー<br>コード8 | ユーザー<br>コード9 | ユーザー<br>コード10 | テナント<br>コード |
|-----------|-----|--------------|--------------|--------------|--------------|--------------|--------------|--------------|--------------|--------------|---------------|-------------|
| 経営戦略室     | 1   | 00472        | 00759        |              |              |              |              |              |              |              |               | Demo        |
| 東京本社      | 2   | 00702        | 00044        |              |              |              |              |              |              |              |               | Demo        |
| CS-Net事業部 | 3   | 00994        | 00224        |              |              |              |              |              |              |              |               | Demo        |

🔽 インポート(updateユーザー)※初回のみ利用可

ユーザーをインポートでマスタ登録後、確認ロールの設定を行います。 ※ユーザーの確認ロールの設定のみ行います。

| 操作       データ取込         3 取込       事業所       ③ インポート画面       ③ ◇         3 取込       コーザー       ③ ◇       ○       ◇       ○       ◇       ○       ○       ○       ○       ○       ○       ○       ○       ○       ○       ○       ○       ○       ○       ○       ○       ○       ○       ○       ○       ○       ○       ○       ○       ○       ○       ○       ○       ○       ○       ○       ○       ○       ○       ○       ○       ○       ○       ○       ○       ○       ○       ○       ○       ○       ○       ○       ○       ○       ○       ○       ○       ○       ○       ○       ○       ○       ○       ○       ○       ○       ○       ○       ○       ○       ○       ○       ○       ○       ○       ○       ○       ○       ○       ○       ○       ○       ○       ○       ○       ○       ○       ○       ○       ○       ○       ○       ○       ○       ○       ○       ○       ○       ○       ○       ○       ○       ○       ○       ○       ○       ○ | updateユーザーの取込ボタンをクリック<br>します。<br>インポート画面のポップアップが表示されます<br>ファイル選択ボタンから、作成したCSVファイ<br>ルを選択します。<br>取込ボタンをクリックします。<br><b>CSVファイルはカンマ区切りで作成して下さい</b><br>CSVファイルの内容は下記をご確認下さい。<br>1列目はヘッダ名を入力して下さい。 |
|----------------------------------------------------------------------------------------------------|----------------------------------------------------------------------------------------------------|

### CSVファイル

| コード,<br>00634,₹<br>00817,₹<br>00876,₹<br>00917,₹ | ド,確認ロール名,テナントコ、<br>4,マーケティング営業部,Demo↩<br>7,マーケティング営業部,Demo↩<br>6,マーケティング営業部,Demo↩<br>7,マーケティング営業部,Demo↩ |         |  |
|--------------------------------------------------|----------------------------------------------------------------------------------------------------|---------|--|
| コード                                              | 確認ロール名                                                                                                  | テナントコード |  |
| 00634                                            | マーケティング 営業部                                                                                             | Demo    |  |
| 00817                                            | マーケティング 営業部                                                                                             | Demo    |  |
| 00876                                            | マーケティング 営業部                                                                                             | Demo    |  |
| 00917                                            | マーケティング 営業部                                                                                             | Demo    |  |

Maria da a contra da contra de contra de

登録項目や列の順番については表をご確認ください。 ※登録したユーザーに対して確認ロール名を設定します。 ※全て入力してください。 9

۱,